### **KOPPELEN RIZIV CONTRACT**

#### STAP 1

Surf naar www.myriziv.be

#### STAP 2

Klik op Open de webtoepassing

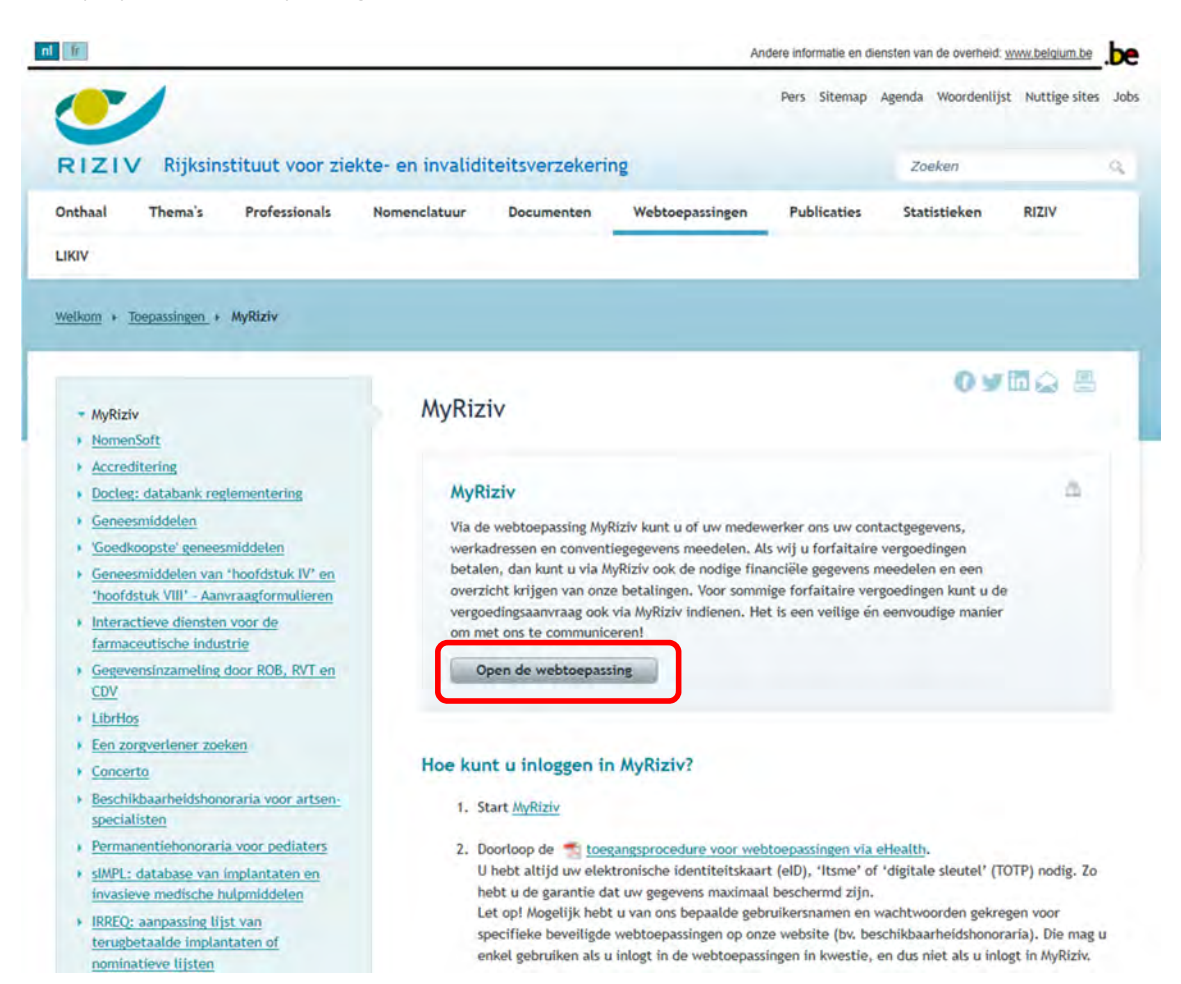

#### STAP 3

Meldt u aan via de toepassing van uw voorkeur.

| CSAM                      | Aanmelden bij                               | de online overheid                  |
|---------------------------|---------------------------------------------|-------------------------------------|
| ies uw digitale s         | eleutel om aan te melde                     | n Hulp nodi                         |
| AANMELDEN                 | r (                                         | AANMELDEN<br>via itsme              |
|                           | Je itsr<br>veiligingscode en gebruikersnaam | me-account aanmaken<br>+ wachtwoord |
| gitale sleutel(s) met bei |                                             |                                     |

#### STAP 4

Klik op de kader van Sociaal statuut

| me Contact Help 🗹                                                                                                    |                                                                                 | Kinesitherapeut 👻                        |
|----------------------------------------------------------------------------------------------------|---------------------------------------------------------------------------------|------------------------------------------|
| Vijn profiel                                                                                                    |                                                                                 | Uw profiel is ingevuld voor <b>60%</b> ~ |
| Mijn services                                                                                                    |                                                                                 |                                          |
| Sociaal statuut<br>Uw premiedossier 2019 is opgestart<br>met een contract bij KBC<br>Verzekeringen NV - Assurances SA. | Administratieve gegevens<br>Beheer hier uw praktijk- en<br>financiële gegevens. |                                          |
|                                                                                                    |                                                                                 |                                          |

#### STAP 5

U ziet de maatschappij en contractnummer die momenteel gekoppeld is. Indien u dit wenst te wijzigen klikt u op het potlood aan de rechterkant.

|    | Sociaal Statuut Contact He                                                                                                    | alp 🗹                                                                                                    | Kinesitherapeut 💙                              |
|----|----------------------------------------------------------------------------------------------------|----------------------------------------------------------------------------------------------------|------------------------------------------------|
| Da | shboard                                                                                                    |                                                                                                    |                                                |
|    |                                                                                                    | Dossier 2019                                                                                                    | Dossier 2020                                   |
|    | <ul> <li>U voldoet aan de basisvoorwaarde<br/>aanmaken.</li> <li>U ontvangt van ons een bericht va<br/>in MyRiziv (zie "Home &gt; Mijn profie</li> </ul> | en voor het sociaal statuut, dus we zullen voor u een automati<br>ın zodra uw gegevens beschikbaar zijn. Dit bericht sturen wij n<br>el"). <u>Meer info</u> 🗹 | sche premieaanvraag<br>aar uw mailadres gekend |
| 0  |                                                                                                    |                                                                                                    |                                                |
| c  | Verzekeraz                                                                                                    |                                                                                                    | 0                                              |
| c  | Verzekeraa<br>Contractnumme                                                                                                    | ar CURALIA AAM<br>er 42197/45483/6                                                                                                    |                                                |
| c  | Verzekeraa<br>Contractnumme<br>IBA                                                                                                    | ar CURALIA AAM<br>er 42197/45483/6<br>N BE47 3100 2364 8080                                                                                                   |                                                |
| c  | Verzekeraa<br>Contractnumme<br>IBA<br>Startdatur                                                                                                    | ar CURALIA AAM<br>er 42197/45483/6<br>N BE47 3100 2364 8080<br>m 01-07-2006                                                                                   |                                                |
| c  | Verzekeraz<br>Contractnumme<br>IBAI<br>Startdatur<br>Einddatur                                                                                           | ar CURALIA AAM<br>er 42197/45483/6<br>N BE47 3100 2364 8080<br>n 01-07-2006<br>n                                                                              |                                                |
| c  | Verzekeraa<br>Contractnumme<br>IBAI                                                                                                    | ar CURALIA AAM<br>2r 42197/45483/6<br>N BE47 3100 2364 8080                                                                                                   |                                                |

#### STAP 6

U krijgt een overzicht van alle RIZIV-contracten die u hebt afgesloten bij verschillende maatschappijen. Klik op *koppelen* naast het contract van KBV Verzekeringen.

| Dashboard                              |                |                        |            |           |        |             |   |
|----------------------------------------|----------------|------------------------|------------|-----------|--------|-------------|---|
| Dossier 2019 Meer info                 | R              |                        |            |           |        |             |   |
| Verzekeraar                            | Contractnummer | IBAN                   | Startdatum | Einddatum | Status |             |   |
| KBC Verzekeringen NV-<br>Assurances SA | 59782503       | BE43 7300 0420<br>0601 | 31-12-2019 |           | Actief | Koppelen    | 8 |
| CURALIA AAM                            | 42197/45483/6  | BE47 3100 2364<br>8080 | 01-07-2006 |           | Actief | Ontkoppelen |   |
|                                        |                |                        |            |           |        |             |   |
|                                        |                |                        |            |           |        |             |   |

#### STAP 7

Op het dashboard verschijnt nu het contract van KBC Verzekeringen als het gekoppelde contract.

|     | Sociaal Statuut                                             | Contact                            | Help 🗹 Kinesitheraper                                                                                                    | ut 🗡 |
|-----|-------------------------------------------------------------|------------------------------------|----------------------------------------------------------------------------------------------------|------|
| Das | shboard                                                     |                                    |                                                                                                    |      |
|     |                                                             |                                    | Dossier 2019 Dossier 2020                                                                                                  | 2    |
| c   | aanmaken.<br>U ontvangt var<br>in MyRiziv (zie<br>ontract ⑦ | n ons een berich<br>"Home > Mijn p | nt van zodra uw gegevens beschikbaar zijn. Dit bericht sturen wij naar uw mailadres gekend<br>rofiel"). <u>Meer info</u> 🗹 |      |
|     |                                                             |                                    | 0                                                                                                    |      |
|     |                                                             | Verzek                             | eraar KBC Verzekeringen NV - Assurances SA                                                                                 |      |
|     |                                                             | Contractnur                        | mmer <b>59782503</b>                                                                                                    |      |
|     |                                                             | c                                  | IBAN BE43 7300 0420 0601                                                                                                   |      |
|     |                                                             | Startd                             | latum 31-12-2019                                                                                                    |      |
|     |                                                             | S                                  | Status Actief                                                                                                    |      |
|     |                                                             |                                    |                                                                                                    |      |